| 座亲利大                |                                                      |  |  |  |
|---------------------|------------------------------------------------------|--|--|--|
| 申請參                 | 加計畫                                                  |  |  |  |
| 找到想報                | 名的課程                                                 |  |  |  |
| 點選 申                | 3請參加計畫                                               |  |  |  |
| 台灣就業通<br>TaiwanJobs | 產業新尖兵試辦計畫網                                           |  |  |  |
|                     |                                                      |  |  |  |
|                     |                                                      |  |  |  |
|                     |                                                      |  |  |  |
|                     |                                                      |  |  |  |
|                     | · · · · · · · · · · · · · · · · · · ·                |  |  |  |
|                     | 訓練起訖日期: 110/03/15~110/06/29                          |  |  |  |
|                     | <b>訓練費用:</b> 100000                                  |  |  |  |
|                     | 訓練單位: 實踐大學                                           |  |  |  |
|                     | 預計報名人數: 30                                           |  |  |  |
|                     | 訓練時数: 438 訓練時数: 告+古山川区大宮浜70艘/毎派科管在約大部)               |  |  |  |
|                     |                                                      |  |  |  |
|                     |                                                      |  |  |  |
| 其他條件1:              | 15歲至29歲本國籍之待業青年                                      |  |  |  |
| 其他條件2:              | 對室內設計有興趣,想進入緣建築應用領域人員                                |  |  |  |
| 其他條件3:              |                                                      |  |  |  |
| 報名網址:               | https://eec.usc.edu.tw/Front/Classdetail?Class=11506 |  |  |  |
| 揭露管道:               | okok@g2.usc.edu.tw                                   |  |  |  |
| 備註:                 | 本課程上課時間為星期一~星期五彈性排課 簡章師資介紹與課程表將另行公布於網頁上              |  |  |  |
|                     | 登記前請務必先連絡訓練單位·洽詢課程報名事宜·謝謝!                           |  |  |  |

| 選 打勾後 送出申請                                                                                                    |
|----------------------------------------------------------------------------------------------------|
| *請注意!!請先至台灣就業通網站-職涯測評專區完成我喜歡做的事(https://exam1.taiwanjobs.gov.tw/Interest/Index),再進行計畫申請作業。                                                                                                    |
| <ol> <li>▲人同意参加本計畫,並報名参加前開訓練課程,由勞動部勞動力發展署所屬分署依訓練單位辦理訓練收費標準,先行墊付訓練費用,如後續經審核資格不符,同意自行負擔相關訓練費用</li> <li>▲為辦理本計畫審核作業及訓練成效,同意由勞動部勞動力發展署及所屬分署、公立就業服務機構代為向勞保局查詢勞工保險、就業保險等相關資料。</li> <li>④参與本計畫期間及訓後同意配合勞動部勞動力發展署及其所屬分署各項查核及問卷填答。</li> <li>4. ✓已詳閱訓練單位招生及收費規定。</li> </ol>                                                                                                    |
| <ul> <li>5. 以下各項目經本人逐項勾選確認無誤,並同意依各項目辦理。如有不實或違反情事,願意負擔相關責任:</li> <li>☑ (一) 參加訓練之開訓日為年滿15歲至29歲之本國籍青年,且非屬日間部在學學生。</li> </ul>                                                                                                    |
| <ul> <li>✓ (二) 備妥身分證明文件,配合勞動部勞動力發展署所屬分署之不預告訪視。訓練期間須為失業者身分,如經查訓練期間曾具勞工保險、就業保險身分,或曾為營利事業登記負責人,不予補助訓練費用。</li> <li>✓ (三) 無參加本署與所屬各分署及各直轄市、縣(市)政府依失業者職業訓練實施基準辦理之職前訓練,於結訓後180日內之情事。</li> </ul>                                                                                                    |
| 以上所填列資料均已同意或為屬實。<br>申請人簽名:<br>申請日期: 2021年2月4日                                                                                                    |
| 參訓須知,請務必逐項閱覽及遵守:                                                                                                    |
| <ol> <li>1. &lt;</li> <li>1. </li> <li>◆ 動時數應達總課程時數三分之二以上。</li> <li>2. </li> <li>2. </li> <li>3. </li> <li>2. </li> <li>3. </li> <li>2. </li> <li>3. </li> <li>2. </li> <li>3. </li> <li>3. </li> <li>3. </li> <li>4. </li> <li>2. </li> <li>3. </li> <li>3. </li> <li>4. </li> <li>4. </li> <li>2. </li> <li>3. </li> <li>3. </li> <li>4. </li> <li>4. </li></ol> |
| 送出申請                                                                                                    |

## 會跳出以下畫面

| ■ 申請參加計畫 |                     |                               |               |                                  |                            |               |      |      |                |  |
|----------|---------------------|-------------------------------|---------------|----------------------------------|----------------------------|---------------|------|------|----------------|--|
| 序號       | 課程分類                | 訓練課程                          |               | 訓練單位                             | 上課地點                       | 訓練起迄日         | 課程狀態 | 補助狀態 | 功能             |  |
| 1        | 綠龍科技                | <u>緣建築室內設計</u><br><u>才培訓班</u> | <u>事業人</u>    | 實踐大學                             | 臺北市中山區大直街70<br>號(學術科皆在校本部) | 110/03/15<br> | 待審核  | 待審核  | 線上簽名           |  |
|          | 提示訊息 (按下Esc開閉本視窗) ✔ |                               |               |                                  |                            |               |      |      | 更新存摺號碼         |  |
|          |                     |                               | 請選擇           | 請選擇簽名方式:線上簽名或紙本印出簽名,以完成申請手續,謝謝!! |                            |               |      |      | 取消申請           |  |
|          |                     |                               | 明/工尼<br>1. 課程 | 、<br>2報名程序尚未完成                   | ?!!請洽訓練單位完成報名事             | 宜~            |      |      | RIF WAR I F SK |  |
|          |                     |                               | 2. 報名         | 站非錄訓!!是否錄                        | 訓仍請洽詢訓練單位~                 |               |      |      | _              |  |
|          |                     |                               |               |                                  |                            |               |      |      |                |  |

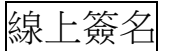

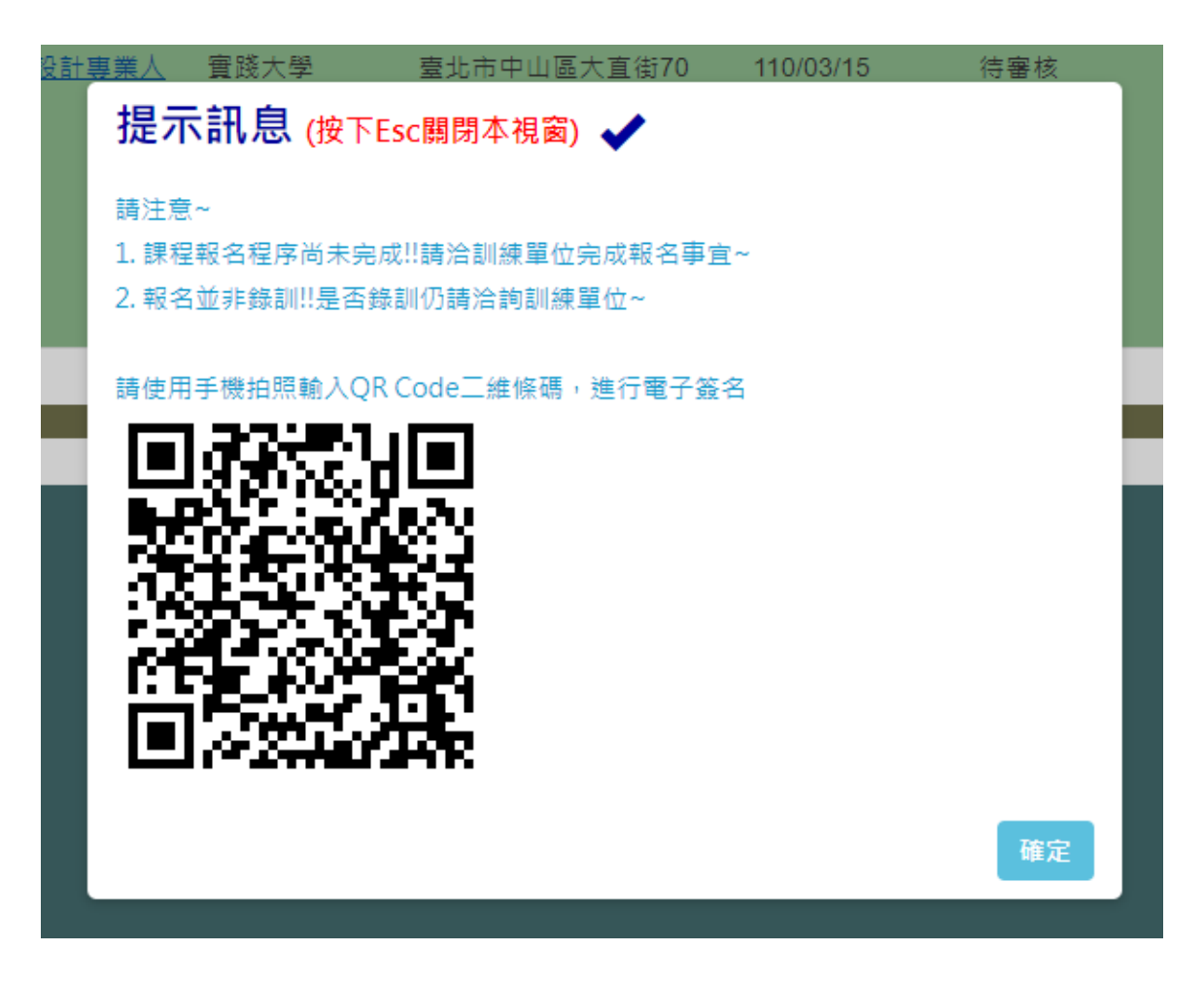

更新存摺號碼

更新存摺號碼

| 🖸 更新存摺帳號 |                             |
|----------|-----------------------------|
| 存摺影本:    | 選擇檔案 未選擇任何檔案<br>檔案容量限制為10MB |
|          | 僅能上傳jpg,jpeg,gif,png副檔名     |
| 是否已上傅:   | 否                           |
|          | 儲存                          |
|          |                             |